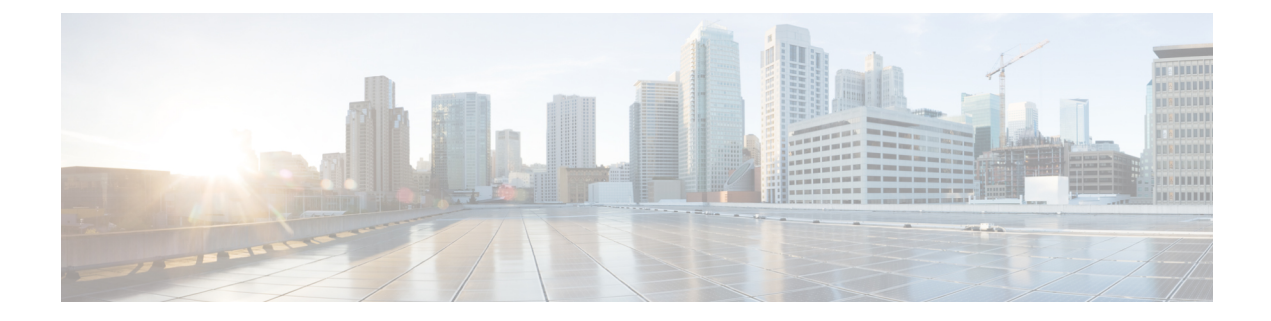

# **Certificate Authority Proxy Function**

この章では、Certificate Authority Proxy Function について説明します。

- Certificate Authority Proxy Function について  $(1 \sim ジ)$
- ・Cisco IP Phone と CAPF のインタラクション  $(2 \sim i)$
- IPv6 アドレッシングとの CAPF のインタラクション (3 ページ)
- CAPF システム インタラクションと要件 (7 ページ)
- Cisco Unified Serviceability での CAPF の設定 (8 ページ)
- CAPF のセットアップ (8 ページ)
- Certificate Authority Proxy Function サービスの有効化 (9ページ)
- CAPF サービス パラメータの更新 (9ページ)
- ・サードパーティ CA 署名付き LSC の生成とインポート (10ページ)
- CAPF を使用した電話での証明書のインストール、アップグレード、トラブルシューティ ング、または削除 (11ページ)
- CAPF の設定 (11 ページ)
- ・LSC ステータスまたは認証文字列による電話の検索 (14ページ)
- CAPF レポートの生成 (15ページ)
- ・電話の認証文字列の入力(16ページ)
- 電話の認証文字列の確認(17ページ)

### **Certificate Authority Proxy Function** について

Certificate Authority Proxy Function (CAPF) は、Cisco Unified Communications Manager とともに 自動的にインストールされ、設定に応じて次のタスクを実行します。

- ・既存の製造元でインストールされた証明書(MIC)、ローカルで有効な証明書(LSC)、 ランダムに生成された認証文字列、または安全性の低いオプションの「「null」」認証に よって認証する。
- ・サポートされる Cisco IP Phone に対してローカルで有効な証明書を発行する。
- ・電話にある既存のローカルで有効な証明書をアップグレードする。
- •表示およびトラブルシューティングを行うために電話の証明書を取得する。

インストール時に、CAPF に固有の証明書が生成されます。Cisco CTL クライアントによって クラスタ内のすべての Cisco Unified Communications Manager サーバにコピーされるこの CAPF 証明書では、拡張子 .0 を使用します。

### Cisco IP Phone と CAPF のインタラクション

電話とCAPFとのインタラクションが発生すると、電話は認証文字列、既存のMICまたはLSC 証明書、または「「null」」を使用して自身をCAPFに認証し、公開キーと秘密キーのペアを 生成し、署名付きメッセージによって公開キーをCAPFサーバに転送します。秘密キーは電話 に残り、外部に公開されることはありません。証明書はCAPFによって署名され、署名付き メッセージによって電話に送り返されます。

Cisco Unified Communications Manager リリース 11.5(1)SU1 以降、CAPF サービスによって発行 されるすべてのLSC 証明書は、SHA-256 アルゴリズムで署名されています。したがって、Cisco IP 電話 6900、7800、7900、8800、8900、および9900 シリーズのモデルは、SHA-256 署名済み LSC 証明書および外部 SHA2 アイデンティティ証明書(Tomcat、CallManager、CAPF、TVS な ど)をサポートします。署名の検証が必要な、その他の暗号化の操作では、SHA-1 のみがサ ポートされます。

(注)

11.5(1)SU1 リリースを使用する前に、Cisco ユニファイドコミュニケーションマネージャーを 使用することを推奨します。電話機を使用する場合は、ソフトウェア保守の最後にあるモデ ル、または寿命が終了しているモデルを使用します。

以下の情報は、通信障害や電源障害の発生時に適用されます。

- ・電話での証明書インストールの実行中に通信障害が発生した場合、電話は証明書の取得を 30秒間隔でさらに3回試行します。これらの値は設定できません。
- 電話によるCAPFとのセッション試行中に電源障害が発生した場合、電話はフラッシュに 保存されている認証モードを使用します。つまり、電話の再起動後にTFTPサーバから新 しい設定ファイルをロードできなかった場合です。証明書操作が完了すると、システムは フラッシュの値をクリアします。

 $\mathcal{Q}$ 

・ト 電話のユーザが証明書操作の中断や、電話の動作ステータスの確認を実行できることに注意してください。

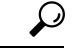

**ヒント** キーの生成を低い優先順位で設定すると、操作の実行中に、電話機が機能します。キーの生成 が完了するまでに、30分以上かかることがあります。

証明書生成中にも電話は正常に機能しますが、TLSトラフィックが増加することで、電話での 通話の処理に最小限の中断が発生する可能性があります。たとえば、インストールの最後に証 明書がフラッシュへ書き込まれるとき、オーディオにノイズが発生する場合があります。

ユーザまたは Cisco Unified Communications Manager によって電話がリセットされたときの CAPF と Cisco Unified IP Phone 7960G および 7940G とのインタラクションについては、以下の情報を 考慮してください。

(注)

次の例では、LSC が電話に存在せず、CAPF 認証モードとして既存の証明書が選択されている 場合、CAPF 証明書操作が失敗します。

#### 例:非セキュア デバイス セキュリティ モード

この例では、[Device Security Mode] を [Nonsecure] に設定し、[CAPF Authentication Mode] を [By Null String] または [By Existing Certificate (Precedence...)] に設定した後、電話がリセットされます。リセットした電話は直ちにプライマリ Cisco Unified Communications Manager に登録され、 設定ファイルを受信します。その後、電話によってLSCをダウンロードするための CAPF セッションが自動的に開始されます。電話でLSC をインストールした後、[Device Security Mode] を [Authenticated] または [Encrypted] に設定します。

#### 例:認証済み/暗号化済みデバイス セキュリティ モード

この例では、[Device Security Mode] を [Authenticated] または [Encrypted] に設定し、[CAPF Authentication Mode] を [By Null String] または [By Existing Certificate (Precedence...)] に設定した 後、電話がリセットされます。CAPF セッションが終了しLSC がインストールされるまで、電 話はプライマリ Cisco Unified Communications Manager に登録されません。セッションが終了す ると、電話が登録され、直ちに認証済みまたは暗号化済みモードで動作します。

この例では、電話が自動的に CAPF サーバに接続されないため、[By Authentication String] を設定できません。電話に有効な LSC がない場合、登録は失敗します。

## IPv6 アドレッシングとの CAPF のインタラクション

CAPF は、IPv4、IPv6、またはその両方のタイプのアドレスを使用する電話に対し、証明書の 発行とアップグレードを実行できます。IPv6アドレスを使用する SCCP を実行する電話の証明 書の発行またはアップグレードを実行するには、[Unified Communications Manager Administration] で [Enable IPv6] サービス パラメータを [True] に設定する必要があります。

証明書取得のために電話が CAPF に接続されると、CAPF では [Enable IPv6] エンタープライズ パラメータの設定を使用して、その電話の証明書の発行またはアップグレードを実行するかど うかが決定されます。このエンタープライズパラメータが False に設定された場合、CAPF は IPv6アドレスを使用する電話からの接続を無視または拒否し、その電話は証明書を受け取りません。

IPv4、IPv6、またはその両方のタイプのアドレスを使用する電話から CAPF への接続方法について、次の表で説明します。

表 1: IPv6 または IPv4 電話から CAPFへの接続方法

| 電話の IP モード | 電話の IP アドレス           | CAPF IP アドレス | 電話から <b>CAPF</b> への接<br>続方法                                                                           |
|------------|-----------------------|--------------|----------------------------------------------------------------------------------------------------|
| デュアルスタック   | IPv4 と IPv6 が利用可<br>能 | IPv4、IPv6    | 電話は IPv6 アドレス<br>を使用して CAPF に接<br>続します。IPv6 アドレ<br>スでは接続できない場<br>合、電話は IPv4 アド<br>レスを使用して接続を<br>試みます。 |
| デュアルスタック   | IPv4                  | IPv4、IPv6    | 電話は IPv4 アドレス<br>を使用して CAPF に接<br>続します。                                                               |
| デュアルスタック   | IPv6                  | IPv4、IPv6    | 電話は IPv6 アドレス<br>を使用して CAPF に接<br>続します。試行に失敗<br>すると、電話は IPv4<br>アドレスを使用して<br>CAPF に接続します。             |
| デュアルスタック   | IPv4                  | IPv4         | 電話は IPv4 アドレス<br>を使用して CAPF に接<br>続します。                                                               |
| デュアルスタック   | IPv4 と IPv6 が利用可<br>能 | IPv6         | 電話は IPv6 アドレス<br>を使用して CAPF に接<br>続します。                                                               |
| デュアルスタック   | IPv4 と IPv6 が利用可<br>能 | IPv4         | 電話は IPv4 アドレス<br>を使用して CAPF に接<br>続します。                                                               |
| デュアルスタック   | IPv4                  | IPv6         | 電話はCAPFに接続で<br>きません。                                                                                  |
| デュアルスタック   | IPv6                  | IPv4         | 電話はCAPFに接続で<br>きません。                                                                                  |

| 電話の IP モード | 電話の IP アドレス | CAPF IP アドレス | 電話から <b>CAPF</b> への接<br>続方法             |
|------------|-------------|--------------|-----------------------------------------|
| デュアルスタック   | IPv6        | IPv6         | 電話は IPv6 アドレス<br>を使用して CAPF に接<br>続します。 |
| IPv4       | IPv4        | IPv4、IPv6    | 電話は IPv4 アドレス<br>を使用して CAPF に接<br>続します。 |
| IPv6       | IPv6        | IPv4、IPv6    | 電話は IPv6 アドレス<br>を使用して CAPF に接<br>続します。 |
| IPv4       | IPv4        | IPv4         | 電話は IPv4 アドレス<br>を使用して CAPF に接<br>続します。 |
| IPv4       | IPv4        | IPv6         | 電話はCAPFに接続で<br>きません。                    |
| IPv6       | IPv6        | IPv6         | 電話は IPv6 アドレス<br>を使用して CAPF に接<br>続します。 |
| IPv6       | IPv6        | IPv4         | 電話はCAPFに接続で<br>きません。                    |

#### 表 2: IPv6 または IPv4 電話から CAPF への接続方法

| 電話の <b>IP</b> モード | 電話の IP アドレス           | CAPF IP アドレス | 電話から <b>CAPF</b> への接<br>続方法                                                                           |
|-------------------|-----------------------|--------------|----------------------------------------------------------------------------------------------------|
| 2 スタック            | IPv4 と IPv6 が利用可<br>能 | IPv4、IPv6    | 電話は IPv6 アドレス<br>を使用して CAPF に接<br>続します。IPv6 アドレ<br>スでは接続できない場<br>合、電話は IPv4 アド<br>レスを使用して接続を<br>試みます。 |
| 2 スタック            | IPv4                  | IPv4、IPv6    | 電話は IPv4 アドレス<br>を使用して CAPF に接<br>続します。                                                               |

| 電話の IP モード | 電話の IP アドレス           | CAPF IP アドレス | 電話から <b>CAPF</b> への接<br>続方法                                                               |
|------------|-----------------------|--------------|-------------------------------------------------------------------------------------------|
| 2 スタック     | IPv6                  | IPv4、IPv6    | 電話は IPv6 アドレス<br>を使用して CAPF に接<br>続します。試行に失敗<br>すると、電話は IPv4<br>アドレスを使用して<br>CAPF に接続します。 |
| 2 スタック     | IPv4                  | IPv4         | 電話は IPv4 アドレス<br>を使用して CAPF に接<br>続します。                                                   |
| 2 スタック     | IPv4 と IPv6 が利用可<br>能 | IPv6         | 電話は IPv6 アドレス<br>を使用して CAPF に接<br>続します。                                                   |
| 2 スタック     | IPv4 と IPv6 が利用可<br>能 | IPv4         | 電話は IPv4 アドレス<br>を使用して CAPF に接<br>続します。                                                   |
| 2 スタック     | IPv4                  | IPv6         | 電話はCAPFに接続で<br>きません。                                                                      |
| 2 スタック     | IPv6                  | IPv4         | 電話はCAPFに接続で<br>きません。                                                                      |
| 2 スタック     | IPv6                  | IPv6         | 電話は IPv6 アドレス<br>を使用して CAPF に接<br>続します。                                                   |
| IPv4 スタック  | IPv4                  | IPv4、IPv6    | 電話は IPv4 アドレス<br>を使用して CAPF に接<br>続します。                                                   |
|            | IPv6                  | IPv4、IPv6    | 電話は IPv6 アドレス<br>を使用して CAPF に接<br>続します。                                                   |
| IPv4 スタック  | IPv4                  | IPv4         | 電話は <b>IPv4</b> アドレス<br>を使用して <b>CAPF</b> に接<br>続します。                                     |
| IPv4 スタック  | IPv4                  | IPv6         | 電話はCAPFに接続で<br>きません。                                                                      |

| 電話の <b>IP</b> モード | 電話の <b>IP</b> アドレス | CAPF IP アドレス | 電話から <b>CAPF</b> への接<br>続方法             |
|-------------------|--------------------|--------------|-----------------------------------------|
| IPv6 スタック         | IPv6               | IPv6         | 電話は IPv6 アドレス<br>を使用して CAPF に接<br>続します。 |
| IPv6 スタック         | IPv6               | IPv4         | 電話はCAPFに接続で<br>きません。                    |

# CAPF システム インタラクションと要件

CAPF には次の要件が存在します。

- CAPF を使用する前に、Cisco CTL クライアントのインストールと設定に必要なすべての タスクを実行したことを確認します。CAPFを使用するには、最初のノードでCisco Certificate Authority Proxy Function サービスをアクティブにする必要があります。
- ・証明書のアップグレードまたはインストール中に、電話の CAPF 認証方式が [By Authentication String] である場合は、アップグレードまたはインストールの後に同じ認証文 字列を電話に入力する必要があります。入力されなかった場合、操作が失敗します。[TFTP Encrypted Config] エンタープライズパラメータが有効な状態で認証文字列の入力に失敗し た場合、電話の設定は失敗し、該当する認証文字列が電話に入力されるまで回復しません。
- 多くの証明書を同時に生成するとコール処理中断の原因となるため、スケジュールされた メンテナンスの時間帯に CAPF を使用することを強く推奨します。
- •証明書操作の全期間を通じて、最初のノードが正常に実行されていることを確認します。
- •証明書操作の全期間を通じて、電話が正常に機能していることを確認します。
- セキュアな電話が別のクラスタに移動されると、Cisco Unified Communications Manager は その電話が送信するLSC証明書を信頼しなくなります。これは、そのLSC証明書が、CTL ファイル内に証明書が存在しない別のCAPFによって発行されたものであるためです。セ キュア電話を登録可能にするには、既存のCTLファイルを削除します。その後、 [Install/Upgrade] オプションを使用して新しいCAPF により新規LSC 証明書をインストー ルし、新しいCTLファイルのために電話をリセットします(またはMICを使用します)。
   [Phone Configuration] ウィンドウの [CAPF] セクションにある [Delete] オプションを使用し て、電話を移動する前に既存のLSC を削除します。

### Â

**ヒント** Cisco IP Telephony の Backup And Restore System (BARS) によって CAPF のデータがバックアッ プされ、レポートされます。これは、情報が Cisco Unified Communications Manager によって Cisco Unified Communications Manager データベースに保存されるためです。

### **Cisco Unified Serviceability** での CAPF の設定

Cisco Unified Serviceability で次の作業を行います。

- Cisco Certificate Authority Proxy Function サービスを有効にします。
- CAPF のトレースを設定します。

詳細については、『Cisco Unified Communications Manager Administration Guide』を参照してく ださい。

### CAPF のセットアップ

ローカルで有効な証明書をインストール、アップグレード、またはトラブルシューティングするには、次の作業を実行します。

#### 手順

0

ステップ1 ローカルで有効な証明書が電話に存在するかどうかを確認します。

CAPF データを Unified Communications Manager パブリッシャ データベース サーバにコピーす る必要があるかどうかを確認します。音声品質メトリックへのアクセス方法の詳細について は、電話機モデルの『*Cisco Unified IP Phone* アドミニストレーション ガイド』を参照してくだ さい。

- **ヒント** Unified Communications Manager 4.0 で CAPF ユーティリティを使用していて、CAPF データが Unified Communications Manager データベースに存在することを確認した場合は、Unified Communications Manager 4.0 で使用していた CAPF ユーティリティを削除できます。
- **ステップ2** Cisco Certificate Authority Proxy Function サービスが実行されていることを確認します。
  - ヒント このサービスは、すべてのCAPF操作時に実行されている必要があります。また、このサービスはCTLファイルにCAPF証明書を組み込むために、CiscoCTLクライアントでも実行されている必要があります。
- ステップ3 Cisco CTL クライアントのインストールおよび設定に必要なすべての作業を実行したことを確認します。CAPF 証明書が Cisco CTL ファイル内に存在することを確認します。
- ステップ4 必要に応じて、CAPF サービスパラメータを更新します。
- **ステップ5** 電話でローカルで有効な証明書をインストール、アップグレード、またはトラブルシューティングするには、[Unified Communications Manager Administration] を使用します。

ステップ6 証明書の操作に認証文字列が必要な場合は、それを電話に入力します。

# **Certificate Authority Proxy Function** サービスの有効化

Cisco Unified Communications Manager は Cisco Unified Serviceability の Certificate Authority Proxy Function サービスを自動でアクティブにしません。

Cisco CTL クライアントをインストールして設定する前に、このサービスをアクティブにしな かった場合、CTLファイルを更新する必要があります。このサービスは、最初のノードだけで 有効化してください。

このサービスを有効化するには、次の手順を実行します。

#### 手順

- ステップ1 Cisco Unified Serviceability で、[Tools] > [Service Activation] を選択します。
- **ステップ2** [Server] ドロップダウン リスト ボックスから、Certificate Authority Proxy Function サービスを有効にするサーバを選択します。
- ステップ3 [Enable Certificate Authority Proxy Function] チェックボックスをオンにします。
- ステップ4 [保存 (Save)] をクリックします。

## CAPF サービス パラメータの更新

[CAPF Service Parameter] ウィンドウには、証明書の有効年数、システムによるキー生成の最大 再試行回数などの情報が表示されます。

CAPF サービス パラメータのステータスが [Cisco Unified Communications Manager Administration] でアクティブとして表示されるようにするには、Certificate Authority Proxy Function サービスを アクティブにする必要があります。

CAPF サービス パラメータを更新するには、次の手順を実行します。

#### 手順

- ステップ1 [Cisco Unified Communications Manager Administration] で、[System] > [Service Parameters] を選 択します。
- ステップ2 [Server] ドロップダウン リスト ボックスからサーバを選択します。

**ヒント** クラスタ内の最初のノードを選択する必要があります。

- **ステップ3** [Service] ドロップダウン リスト ボックスで、[Cisco Certificate Authority Proxy Function] サービ スを選択します。
- ステップ4 パラメータごとに表示されるヘルプの説明に従い、CAPFサービスパラメータを更新します。
  - (注) CAPFサービスパラメータのヘルプを表示するには、疑問符またはパラメータ名リン クをクリックします。
- ステップ5 変更内容を有効にするには、Cisco Certificate Authority Proxy Function サービスを再起動します。

# サードパーティ CA 署名付き LSC の生成とインポート

CAPF LSC はローカルで署名されています。しかし、電話がサードパーティ CA 署名付き LSC を使用しなければいけないようにすることもできます。

(注) ステップ1と2を一度実行し、電話での必要なLSC操作をすべて設定するまで残りの手順を 繰り返します。

#### 手順

- ステップ1 Unified Communications Manager の信頼ストアにサードパーティ CA 証明書をインポートします。
- **ステップ2** サービス パラメータ Certificate Issuer to Endpoint を設定するには、次の手順に従います。
  - a) Cisco Unified CM Administration で、[System] > [Service Parameters] を選択します。
  - b) ドロップダウンリストボックスからUnified Communications Manager サーバを選択します。
  - c) [Service] ドロップダウン リスト ボックスで、[Cisco Certificate Authority Proxy Function] を 選択します。
  - d) サービス パラメータ Certificate Issuer to Endpoint で、[Offline CA] を選択します。
- **ステップ3** CSR 生成の進捗状況を調べます。電話の再登録後、CLI コマンド utils capf csr count を使用して、CSR が生成されているかどうかを調べます。
- ステップ4 CLI コマンド utils capf csr dump を使用して、CSR を任意の場所(FTP や TFTP を介してロー カルディレクトリまたはリモートディレクトリ)にダンプします。 アップロードする前に CLI tar 処理で CSR を圧縮して1つのファイル(.tgz)にまとめます。
- ステップ5 すべての署名付き証明書が CA によって提供されたら、Linux コマンド tar cvzf <filename.tgz> \*.der を使用して、すべての証明書を1つのファイルに圧縮します。
- **ステップ6** 証明書を Unified Communications Manager にインポートするには、CLI コマンド utils capf cert import を使用します。
  - (注) インポートされた証明書はDER形式である必要があり、フラットファイル構造でtar 処理する必要があります。

CLI コマンド untar がファイルを元に戻して、各証明書を解析し確認します。証明書が有効で あれば、証明書が電話に送信され、対応する CSR が削除されます。

#### 次のタスク

以前に作成してインポートした CSR と証明書をすべて削除するには、コマンド utils capf csr delete を使用できます。

# CAPFを使用した電話での証明書のインストール、アップ グレード、トラブルシューティング、または削除

Certificate Authority Proxy Function を使用するには、次の手順を実行します。

#### 手順

- ステップ1 『Administration Guide for Cisco Unified Communications Manager』の説明に従って、電話を検索 します。
- **ステップ2** 検索結果が表示されたら、証明書をインストール、アップグレード、削除、トラブルシュー ティングする電話を探し、その電話の [Device Name (Line)] リンクをクリックします。
- ステップ3 表 3: CAPF の設定(12ページ)の説明に従って設定値を入力します。
- ステップ4 [保存 (Save)] をクリックします。
- **ステップ5** [リセット (Reset)]をクリックします。

## CAPF の設定

[Cisco Unified Communications Manager Administration] の [Phone Configuration] ウィンドウの CAPF 設定について、次の表で説明します。

I

#### 表 3: CAPF の設定

| 設定                      | 説明                                                                                                    |  |
|-------------------------|----------------------------------------------------------------------------------------------------|--|
| [Certificate Operation] | ドロップダウンリストボックスから、次のい<br>ずれかのオプションを選択します。                                                                                                    |  |
|                         | <ul> <li>• [No Pending Operation]:証明書の操作が行われない場合に表示されます。(デフォルト設定)</li> <li>• [Install/Upgrade]:電話に新しい証明書をインストールするか、既存のローカルで有効な証明書をアップグレードします。</li> <li>• [Delete]:電話に存在するローカルで有効な証明書を削除します。</li> <li>• [Troubleshoot]:ローカルで有効な証明書(LSC)または製造元でインストールされる証明書(MIC)を取得し、CAPFトレースファイルで証明書クレデンシャルを表示できます。電話に両方の証明書タイプが存在する場合、Cisco Unified Communications Manager は、証明書のタイプごとに1つずつ、2つのトレースファイルを作成します。</li> </ul> |  |
|                         | <ul> <li>ヒント [Troubleshoot] オプションを選択して、電話に LSC または MICが存在することを確認できます。証明書が電話に存在しない場合は、[Delete] と[Troubleshoot] オプションは表示されません。</li> </ul>                                                                                                    |  |
| [Authentication String] | [By Authentication String] オプションを選択した場合、このフィールドが適用されます。手動で文字列を入力するか、[Generate String] ボタンをクリックして、文字列を生成します。<br>文字列が4~10桁であることを確認します。                                                                                                    |  |
|                         | ロールルで有効な証明者のインストール、アッ<br>プグレード、トラブルシューティングを行う<br>には、電話のユーザまたは管理者が電話に認<br>証文字列を入力する必要があります。                                                                                                    |  |

| 設定                       | 説明                                                                                                    |  |
|--------------------------|----------------------------------------------------------------------------------------------------|--|
| [Generate String]        | CAPFが自動的に認証文字列を生成するよう設<br>定するには、このボタンをクリックします。4<br>~10桁の認証文字列が [Authentication String]<br>フィールドに表示されます。                                                                                                    |  |
| [Key Order]              | このフィールドは、CAPFのキーの並び方を指<br>定します。ドロップダウンリストから、次の<br>いずれかの値を選択します。                                                                                                    |  |
|                          | • [RSA Only]                                                                                                    |  |
|                          | • [EC Only]                                                                                                    |  |
|                          | • [EC Preferred, RSA Backup]                                                                                                    |  |
|                          | <ul> <li>(注) [Key Order]、[RSA Key Size]、および<br/>[EC Key Size] フィールドの値に基づ<br/>いて電話を追加すると、デバイスセ<br/>キュリティプロファイルがその電話<br/>に関連付けられます。値 [EC Only]<br/>を選択し、[EC Key Size]の値を [256]<br/>ビットにすると、デバイスセキュリ<br/>ティプロファイルには値 EC-256 が<br/>付加されます。</li> </ul> |  |
| [RSA Key Size (Bits)]    | ドロップダウンリストボックスから、[512]、<br>[1024]、または [2048] のいずれかの値を選択<br>します。                                                                                                    |  |
| [EC Key Size (Bits)]     | ドロップダウンリストボックスから、[256]、<br>[384]、または[521]のいずれかの値を選択し<br>ます。                                                                                                    |  |
| [Operation Completes by] | このフィールドは操作を完了する必要がある<br>期限の日時を指定します。このフィールドは<br>すべての証明書操作オプションに対応してい<br>ます。<br>表示される値は、最初のノードに適用されま<br>す。                                                                                                    |  |

| 設定                 | 説明                                                     |
|--------------------|--------------------------------------------------------|
| [Operation Status] | このフィールドには、証明書操作の進行状況                                   |
|                    | が表示されます。たとえば、[ <operation type=""></operation>         |
|                    | pending]、[ <operation type=""> failed]、または</operation> |
|                    | [ <operation type=""> successful] が表示されます。</operation> |
|                    | この operation type は [Install/Upgrade]、                 |
|                    | [Delete]、または[Troubleshoot]証明書操作オプ                      |
|                    | ションです。このフィールドに表示される情                                   |
|                    | 報は変更できません。                                             |

# LSC ステータスまたは認証文字列による電話の検索

証明書の操作ステータスまたは認証文字列に基づいて電話を検索するには、次の手順を実行します。

#### 手順

ステップ1 [Cisco Unified Communications Manager の管理 (Cisco Unified Communications Manager Administration)]で、[デバイス (Device)]>[電話 (Phone)]を選択します。

[Find and List] ウィンドウが表示されます。このウィンドウには、アクティブな(以前の) 照会のレコードも表示されることがあります。

- ステップ2 最初のドロップダウンリストボックスから、次のオプションのいずれかを選択します。
  - a) [LSC Status]: このオプションを選択すると、ローカルで有効な証明書のインストール、 アップグレード、削除、またはトラブルシューティングに CAPF を使用する電話のリスト を返します。
  - b) [Authentication String]: このオプションを選択すると、[Authentication String] フィールドで 指定された認証文字列を持つ電話のリストを返します。
- **ステップ3**2番目のドロップダウン リスト ボックスで、検索パターンを選択します。
- ステップ4 必要に応じて、適切な検索テキストを指定します。
  - (注) 検索条件をさらに追加するには、[+]ボタンをクリックします。条件を追加すると、 指定した条件をすべて満たしているレコードが検索されます。条件を削除する場合、 最後に追加した条件を削除するには、[-]ボタンをクリックします。追加した検索条件 をすべて削除するには、[Clear Filter]ボタンをクリックします。
- ステップ5 [検索 (Find)]をクリックします。

条件を満たしているレコードがすべて表示されます。1ページあたりの項目の表示件数を変更 するには、[Rows per Page] ドロップダウンリストボックスで別の値を選択します。

**ステップ6** 表示されるレコードのリストから、表示するレコードへのリンクをクリックします。

(注) ソート順を逆にするには、リストのヘッダーにある上向き矢印または下向き矢印をク リックします。

ウィンドウに選択した項目が表示されます。

## **CAPF** レポートの生成

必要に応じて、証明書の操作ステータス、認証文字列、セキュリティプロファイル、認証モードなどを表示するCAPFレポートを生成できます。このレポートには、デバイス名、デバイスの説明、セキュリティプロファイル、認証文字列、認証モード、LSCステータスなどの情報が含まれます。

CAPF レポートを生成するには、次の手順を実行します。

手順

ステップ1 [Cisco Unified Communications Manager Administration] で、[Device] > [Phone] を選択します。

[Find/List] ウィンドウが表示されます。このウィンドウには、アクティブな(以前の)照会の レコードも表示されることがあります。

ステップ2 データベース内のレコードをすべて表示するには、ダイアログボックスを空欄のままにして、 ステップ3 (15ページ) に進みます。

レコードをフィルタまたは検索するには、次の手順を実行します。

- a) 最初のドロップダウンリストボックスで、検索パラメータを選択します。
- b) 2番目のドロップダウンリストボックスで、検索パターンを選択します。
- c) 必要に応じて、適切な検索テキストを指定します。
  - (注) 検索条件をさらに追加するには、[+] ボタンをクリックします。条件を追加する と、指定した条件をすべて満たしているレコードが検索されます。条件を削除す る場合、最後に追加した条件を削除するには、[-]ボタンをクリックします。追加 した検索条件をすべて削除するには、[Clear Filter] ボタンをクリックします。
- ステップ3 [検索 (Find)] をクリックします。

条件を満たしているレコードがすべて表示されます。1ページあたりの項目の表示件数を変更 するには、[Rows per Page] ドロップダウンリストボックスで別の値を選択します。

- **ステップ4** [Related Links] ドロップダウン リスト ボックスで、[CAPF Report in File] を選択し、[Go] をク リックします。
- ステップ5 ファイルを覚えやすい場所に保存します。

ステップ6 .csv ファイルを開くには、Microsoft Excel を使用します。

# 電話の認証文字列の入力

[By Authentication String] モードを選択し、認証文字列を生成した場合に、ローカルで有効な証明書をインストールするには、電話で認証文字列を入力する必要があります。

### $\rho$

**ヒント** 認証文字列は1回だけ使用できます。[Phone Configuration] ウィンドウまたは CAPF レポート に表示される認証文字列を確認します。

#### 始める前に

電話で認証文字列を入力する前に、次の条件が満たされていることを確認してください。

- ・CTLファイルに CAPF 証明書が存在すること。
- Cisco Certificate Authority Proxy Function サービスがアクティブになっていること。
- ・最初のノードが機能しており、実行されていること。証明書のインストールごとにサーバ が稼働していることを確認します。
- デバイスが登録されていること。
- ・電話に署名付きイメージが存在すること。ご使用の電話モデルに対応する Cisco IP Phone の管理マニュアルを参照してください。

#### 手順

- ステップ1 電話機の [アプリケーション (Applications)] ボタンを押します。
- **ステップ2** 設定がロックされている場合は、[\*\*#](アスタリスク、アスタリスク、ポンド記号)を押して ロック解除します。
- **ステップ3** [Settings] メニューを下にスクロールします。「[Security Configuration]」を強調表示して、 [Select] ソフトキーを押します。
- ステップ4 [Security Configuration] メニューを下にスクロールします。「[LSC]」を強調表示して、[Update] ソフトキーを押します。
- ステップ5 認証文字列の入力を求められたら、システムが提供する文字列を入力して、[Submit] ソフト キーを押します。

現在のCAPF設定に応じて、電話は証明書をインストール、更新、削除、またはフェッチします。

電話に表示されるメッセージを確認して、証明書動作の進捗をモニタできます。[Submit]を押 すと、「「Pending」」というメッセージが LSC オプションの下に表示されます。電話によっ て公開キーと秘密キーのペアが生成され、電話に情報が表示されます。電話でプロセスが正常 に完了すると、電話に正常完了のメッセージが表示されます。電話に失敗のメッセージが表示 された場合は、入力した認証文字列が誤っていたか、または電話をアップグレードできるよう に設定されていません。

[Stop] オプションを選択すると、プロセスをいつでも停止できます。

# 電話の認証文字列の確認

[**アプリケーション**(Applications)] ボタンを押し、[モデル情報(Information)] メニューを選択 することで、証明書が電話機にインストールされていることを確認できます。 電話の認証文字列の確認